# مادختساب ةيجراخلا طئاسولا نيزخت دادع<u>ا</u> تايوتحمل

<u>قمدقملا</u> <u>قيساسأ تامولعم</u> <u>قيساسألا تابلطتملا</u> <u>قمدختسملا تانوكملا</u> <u>تابلطتملا</u>

## ەمدقملا

مادختساب ةيجراخ طئاسو نيزخت ةدحو دادعا ةيفيك دنتسملا اذه حضوي مت (NAS) قكبشلاب ةلصتم نيزخت ةدحو زامج مادختساب Cisco يصوت . ربتخم نم دمتعم اضيأ وهو Windows ليغشتلا ماظنب نيزختلا تادحو مداخ ىلع هميمصت ليغشتلا ماظنب قزهجألا قدوج

.Cisco نم TAC سدنهم ،غنيس ردنيرمأ ةطساوب ةمهاسملا تمت

## ةيساسأ تامولعم

اضيأ كيدل :E صارقألا كرجم وه Content Server طئاسو تافلمل يضارتفالا نيزختلا عقوم قعس نوكت ال ىتح (NAS) قكبشلاب قلصتملا نيزختلا قدحو زامج ىلع تافلملا نيزخت رايخ Content Server موقي ،NAS زامج دادعإب تمق اذإ Content Server صرق قحاسمب قدودجم ليجستلا طئاسولا نيزختب موقي مث Content Server ىلع تقؤم ليلد ىلإ ليجستلا طئاسو نيزختب قلصتملا نيزختلات الدحو نم طئاسولا قفدب Content Server موقي .ايئاقلت NAS ىلع قلصتملا نيزختل تادحو نم طئاسولا قفدب Content Server موقي .ايئاقلت NAS يلع ولا متمال تيزختلات الدحو نم طئاسولا قال قال مل المالية موقى .ايئاقلت NAS يلع قلصتمال تيزختلا تادحو نم طئاسولا قال مل المالية المالية لي من المالية المالية . مراية مالية مالية مالية مالية مالية مالية مالية المالية مالية المالية المالية . كراية مالية مالية مالية مالية مالية مالية مالية مالية . كراية مالية مالية مالية مالية مالية مالية . كراية مالية مالية مالية مالية مالية .

## ةيساسألا تابلطتملا

- لاجملا نم ءزج يجراخلا نيزختلا مداخو TCS مدختسمو TCS نأ نم دكأتلا •
- TCS ىلإ عقوملا ريدم لوصو قح ەيدل مدختسم ةفاضإ •
- عقوم نييعت نم ققحتلاو مداخلا ىلع ةماع ةرظن- TCS بيو ةەجاو ىلإ لوخدلا ليجست يلحملا ىوتحملا مداخ ىلع طئاسولا نيزخت
- ِ يلامجالا مجحلا نم ربكأ ةيجراخلا نيزختلا ةدحو ىلع ةرفوتملا ةحاسملا نوكت نأ بجي طئاسولا تافلمل

### ةمدختسملا تانوكملا

ةنيعم ةيدام تانوكمو جمارب تارادصإ ىلع دنتسملا اذه رصتقي ال.

ةصاخ ةيلمعم ةئيب يف ةدوجوملا ةزهجألاا نم دنتسملا اذه يف ةدراولا تامولعملا ءاشنإ مت. تناك اذإ .(يضارتفا) حوسمم نيوكتب دنتسملا اذه يف ةمدختسُملا ةزهجألاا عيمج تأدب رمأ يأل لمتحملا ريثأتلل كمهف نم دكأتف ،ةرشابم كتكبش.

#### تابلطتملا

- TCS
- (Windows يف) ةيجراخلا طئاسولا مداخ •
- عقوم ريدم لوصو عم لاجملا مدختسم TCS

 To change the current media storage location, log in to the Content Server via remote desktop and run the TCS Wizard.

 Media storage location
 Local Content Server (i)

#### تانيوكتلا

Media storage location

ىوتحملا مداخل يطايتحالا خسنلاا .1 ةوطخلا

.NAS لاجم سفن ىلإ Content Server ةفاضإب مق 2 ةوطخلا

ىل كا المردختسي يذلا الجملا يف اباسح رتخاً .3 ةوطخلا Sontent Server ىل المري يا المري ين المري المري المري الم المري المري المري المري المري المري المري المري المري المري المري المري المري المري المري المري المري المري الم Server المري المري المري المري المري المري المري المري المري المري المري المري المري المري المري المري المري ال

ريدم مدختسم عاشنإب مق .4 ةوطخلا (eg: ricky\tcs\_nas\_user)، ريدم مدختسم عاشنإب مق 4. قوطخلا عقوم TCS.

تامولعملا ريدم ەلعجو نالعإلا ىلع ەۋاشنإ مت يذلا مدختسملا

| Act Act                                                                                                    | tive Dire                                                                                                    | ctory Users and Computers                                                                                                    |
|----------------------------------------------------------------------------------------------------|----------------------------------------------------------------------------------------------------|----------------------------------------------------------------------------------------------------|
| File Action View Help<br>File Action View Help<br>File Action View Help<br>File Action View Help<br>Particle Computers and Computers [External_DNS.r<br>Saved Queries<br>icky.com<br>Bangalore<br>Builtin<br>Computers<br>Domain Controllers<br>ForeignSecurityPrincipals<br>Ivedesk<br>Managed Service Accounts<br>Microsoft Exchange Security Groups<br>Users | Name Name room room room room room Schei Syste Syste Syste Syste Syste Stac2: tac2: tac3 tac3 tac3 tac3 tac3 tac3 tac3 tac3 | tcs nas Properties       ?       ×         Member Of       Dial-in       Environment       Sessions         Remote control       Remote Desktop Services Profile       COM+         General       Address       Account       Profile       Telephones       Organization         User logon name:       @ricky.com       ~         User logon name       @ricky.com       ~         User logon name (pre-Windows 2000):       RICKY/       tcs_nas_user         Logon Hours       Log On To         Unlock account       Log On To         Unlock account |
| < III >                                                                                                    | ा प्<br>रि<br>पि<br>पि<br>पि<br>WinR                                                                                        | O End of: Wednesday, June 22, 2016                                                                                                    |

|                          | View Recordings                    | Management         |         |               | Cisco TelePresence |
|--------------------------|------------------------------------|--------------------|---------|---------------|--------------------|
| Diagnostic               | s Recordings                       | Recording          | g setup | Configuration |                    |
| Edit gro                 | up or user                         |                    |         |               |                    |
| Save                     | Return                             |                    |         |               |                    |
| Details                  |                                    |                    |         |               |                    |
| Name                     |                                    | tcs_nas_user       | i       |               |                    |
| Role                     |                                    | Site manager       | i       |               |                    |
| Display nam              | e                                  |                    |         | i             |                    |
| Internet s               | peed detection                     |                    |         |               |                    |
| Automaticall<br>Internet | y determine internet spee<br>speed | d 🗸 👔<br>Maximum 🔽 |         |               |                    |
| - Recording              | g aliases owned by this gr         | roup or user       |         |               |                    |
| This user do             | es not own any recording           | aliases.           |         |               |                    |
| Save                     | Return                             |                    |         |               |                    |

(TCSNASUSER) يجراخلا نيزختلا عقوم ىلع دلجم ءاشنإ .5 ةوطخلا

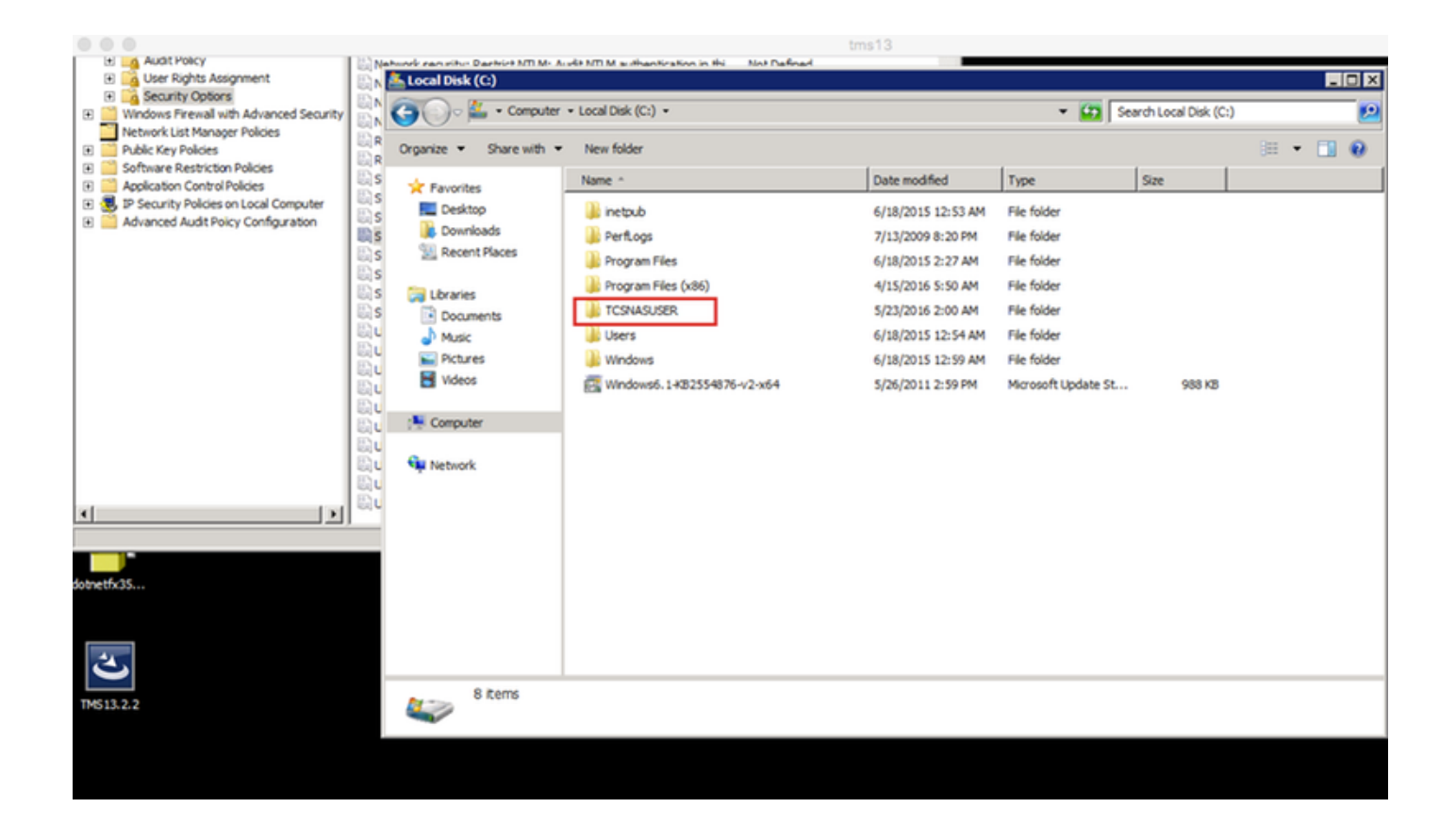

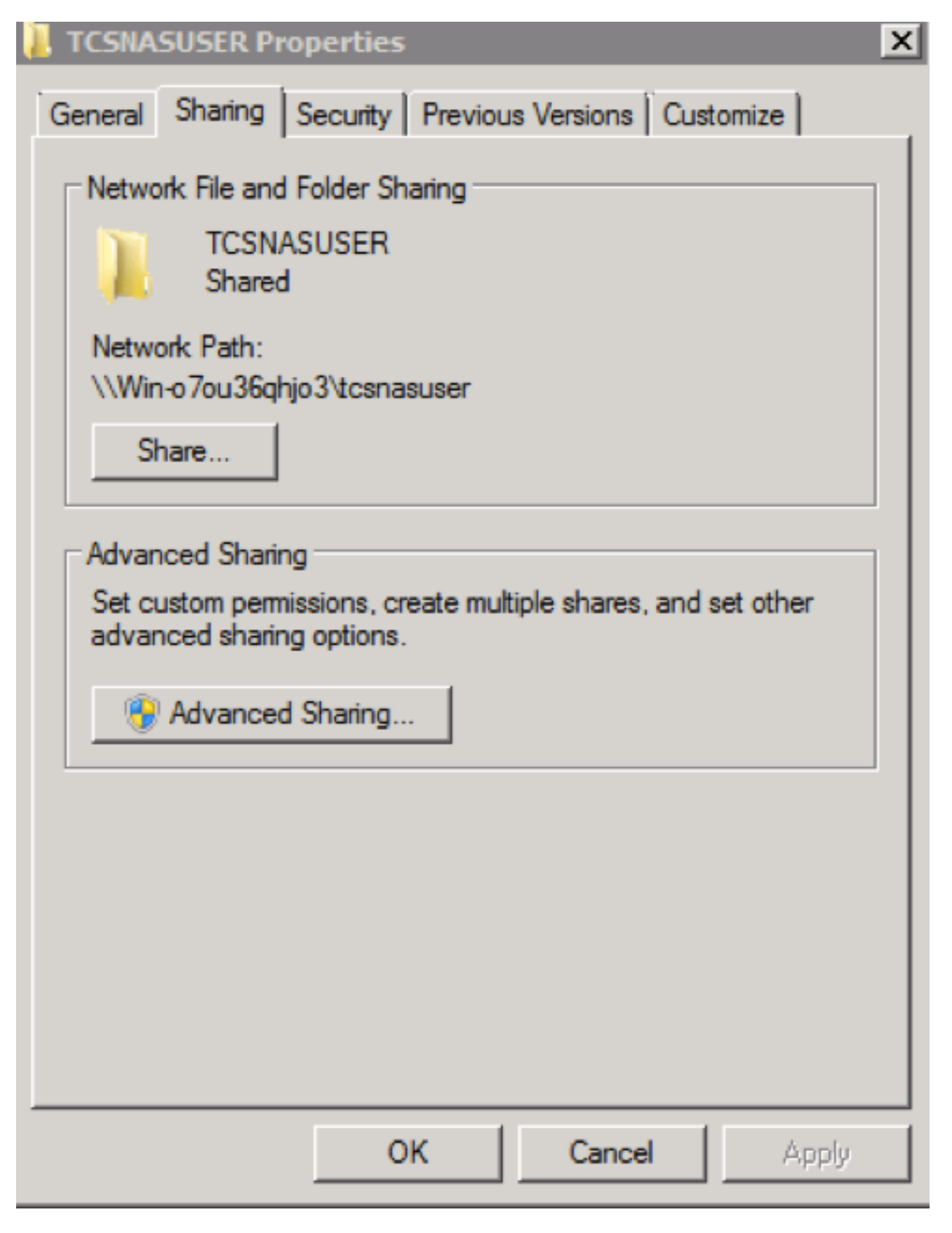

كرتشملا دلجملا ىلإ ةكراشملا تانوذأ ةفاضا .6 ةوطخلا

- كرتشملا باسحلاو Content Server ل حامسلل ةكراشملا ىلع تانوذألا نييعتب مق سواملا رزب رقنا .ةكراشملا يف لماكلا مكحتلاب (لاثملا اذه يف ricky\tcs\_nas\_user) قوف رقنا .نوذأ قوف رقنا مث .نامألاو ةكراشملا قوف رقناو ةكراشملا قوف نميألا OK.
- رقنا دلجملا اذه ةكراشم ديدحت ةمدقتم ةكراشم ةكراشم بيوبتلا ةمالع قوف رقنا •

عقوم ريدم" دحأ ةفاضإب مق .رتويبمك زاهج ددحو نﺉاك عاونأ قوف رقنا ةفاضإ - نﺫإ قوف TCS" (مدختسم = tcs\_nas\_user )

| 1 TCSNASUSER Properties                                                                                                    | Advanced Sharing                                                                                                    | Permissions for TCSNASUSER             |
|----------------------------------------------------------------------------------------------------|----------------------------------------------------------------------------------------------------|----------------------------------------|
| General Sharing Security Previous Versions Customize<br>Network File and Folder Sharing<br>TCSNASUSER<br>Shared<br>Network Path:<br>\\Nasstorage\tcsnasuser<br>Share<br>Advanced Sharing<br>Set custom permissions, create multiple shares, and set other<br>advanced sharing options.<br>Advanced Sharing<br>Advanced Sharing<br>2 | ✓ Share this folder     3       Settings     Share name:       Share name:     TCSNASUSER       Add     Remove       Limit the number of simultaneous users to:     16777:       Comments:                                                                                                    | Share Permissions Group or user names: |
| Select Users, Computers, Service Accounts, or Groups Select this object type: Users, Groups, or Built in security principals From this location: ficky.com Enter the object names to select (examples):                                                                                                    | Image: Crisck: Names       Object Types         Object Types       Select the types of objects you want to find.         Object Types       Object types:         Discription       Image: Select as accurate security principals         Crieck: Names       Image: Select as accurate security principals | Cel Apply                              |
| Advanced OK                                                                                                    | Cancel                                                                                                    |                                        |

ةكراشملا دلجم ىلإ نامأ نذإ ةفاضإ .7 ةوطخلا

اهذيفنتب تمق يتلاا تاوطخلا راركتب مق .(Add) ةفاضإ قوف رقنا .نيمأتلا ةحفص رقنا ةكراشم يف لماك مكحت ricky\tcs\_nas\_user و Content Server ءاطعاو نوذأ بيوبتلا ةمالع نمض NAS.

| TCSNASUSER Properties                                | Permissions for TCSNASUSER                  |
|------------------------------------------------------|---------------------------------------------|
| General Sharing Security Previous Versions Customize | Security                                    |
| Object name: C:\TCSNASUSER                           | Object name: C:\TCSNASUSER                  |
| Group or user names:                                 | Group or user names:                        |
| & CREATOR OWNER                                      | & CREATOR OWNER                             |
| SYSTEM                                               | & SYSTEM                                    |
| Los nas (tcs_nas_user@ricky.com)                     | 👗 tcs nas (tcs_nas_user@ricky.com)          |
| Trsse                                                | TCS3\$                                      |
| To always a sector shall Date                        | Machinistrators (NASSTORAGE Administrators) |
| To change permissions, click Edit. Edit              | & Users (NASSTORAGE\Users)                  |
| Permissions for CREATOR<br>OWNER Allow Deny          | Add Remove                                  |
| Full control                                         | Permissions for CREATOR                     |
| Modify                                               | Allow Deny                                  |
| Read & execute                                       |                                             |
| List folder contents                                 | Modify                                      |
| Read                                                 | Read & execute                              |
| Write                                                | List folder contents                        |
| For special permissions or advanced settings         | Read L I                                    |
| click Advanced.                                      | Learn about access control and permissions  |
| Learn about access control and permissions           | OK Cancel Apply                             |
| OK Cancel Apply                                      |                                             |
| - PPy                                                |                                             |

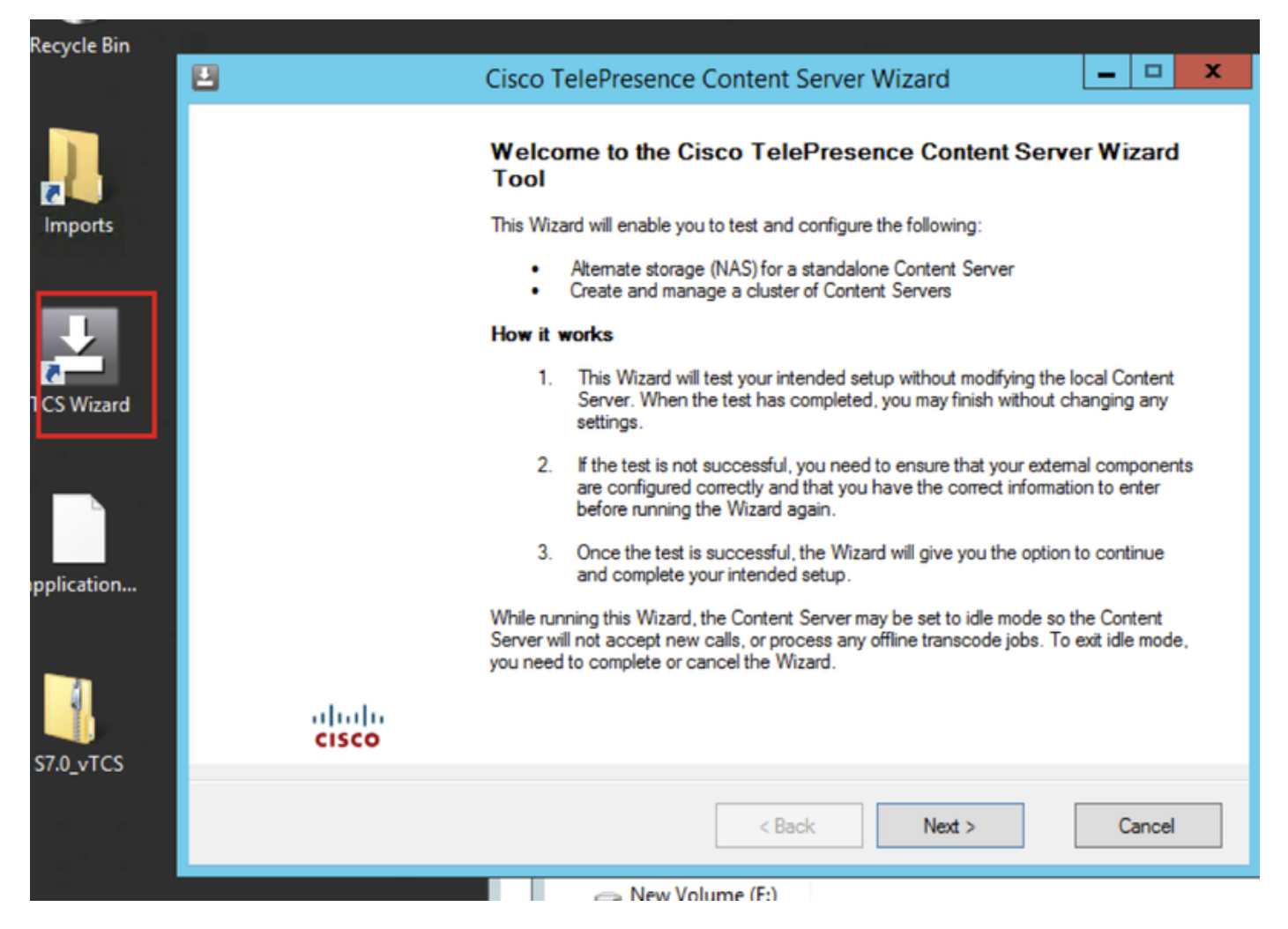

يأ لوبق متي ال ثيحب لومخلا عضو يف ىوتحملا مداخ عضي منأ امك .تاملاكملا قفاك ءامنإ جلاعملا كنم بلطي ،ةرشابم تاملاكم دوجو قلاح يف ربع عضولا) ةيداعلا ةيلمعلا ىل ىوتحمل مداخ ةداعال (ەؤاغلا وأ) جلاعملا لامكا بجي .جلاعملا ليغشت ءانثا زيمرت زيمرت فئاظو وأ ةديدج تاملاكم .

(NAS) ليدبلا نيزختلا جلاعم قوف رقنا

| Ľ | Cisco TelePresence Content Server Wizard                                                                               | - 🗆 X  |
|---|----------------------------------------------------------------------------------------------------|--------|
| ( | Cisco TelePresence Content Server Wizard<br>Select one of the options below                                            | cisco  |
|   | Alternate Storage (NAS) Wizard Choose this to test and configure a standalone Content Server's media storage location. |        |
|   | Cluster Management Wizard Choose this to test and configure this Content Server in a cluster.                          |        |
|   |                                                                                                    |        |
|   |                                                                                                    |        |
|   |                                                                                                    |        |
|   | < Back Next >                                                                                                    | Cancel |

#### لاجملل كرتشملا باسحلا دامتعا تانايب ءلم

|   |                                                            | Cisco TelePresence                            | Content Server Wiza             | rd       | _ □ ×                   |
|---|------------------------------------------------------------|-----------------------------------------------|---------------------------------|----------|-------------------------|
| 1 | NAS: Alternate Storag<br>Test the account that the         | e Setup<br>ne Content Server will use to acce | ess the alternate storage locat | ion      | cisco                   |
| ſ | Jser Account<br>Enter the user name and<br>DOMAIN\Usemame. | password of the domain account                | that the Contant Server will u  | ise acce | ess the NAS in the form |
|   | User name                                                  | ricky\tcs_nas_user                            |                                 | ?        |                         |
|   | Password                                                   |                                               |                                 | 2        |                         |
|   |                                                            |                                               |                                 |          |                         |
|   | Select Next to verify the                                  | se values. Your local system will r           | ot be changed.                  |          |                         |
|   | Select Cancel to exit the                                  | Wizard without making any char                | iges.                           |          |                         |
|   |                                                            |                                               | < Back                          | Next >   | Cancel                  |

|          | Cisco TelePresence Content Server Wizard                                                                                                 | - 0 3 |
|----------|----------------------------------------------------------------------------------------------------|-------|
| Ver<br>⊺ | ifying the IIS Anonymous User Account<br>esting that the account credentials are correct and has been set up with the correct privileges | cisco |
|          | Log                                                                                                    |       |
| 0        | Info: Getting the domain account for IIS to use to access the NAS [user = ricky\tcs_nas_user]                                            |       |
|          | CHECKING IIS ANONYMOUS USER                                                                                                    |       |
| 0        | Ok: Validating user and password [user = ricky\tcs_nas_user] - User is a domain account                                                  |       |
| Ø        | Ok: Validating user and password [domain = ricky, user = tcs_nas_user] - User and password are correct                                   |       |
| 0        | Ok: Impersonating user [user = ricky\tcs_nas_user]                                                                                       |       |
|          | Select Next to continue                                                                                                    |       |

الما الما الما الما الما عقومل ديعبلا مداخلا تامولعم ألما (server\_name\share\_name). ناونعك سيلو ،DNS مساك مداخلا مسا لاخدا بجي IP.

| 2                                                    | Cisco TelePresence Content Server Wizard  | - 🗆 X |
|------------------------------------------------------|-------------------------------------------|-------|
| NAS: Alternate Storage<br>Test the alternate storage | e Setup<br>e location                     | cisco |
| Alternate Storage Location                           |                                           |       |
| Enter the remote server in                           | formation in the form: \\ServerName\Share |       |
| Path                                                 | \\NASStorage\TCSNASUSER                   |       |
|                                                      |                                           |       |
|                                                      |                                           |       |
|                                                      |                                           |       |
|                                                      |                                           |       |
|                                                      |                                           |       |
|                                                      |                                           |       |

ىلع ةرفوتملاا ةحاسملاو كرتشملا مدختسملا باسحل نذإلا ىوتسم نم تبثملا ققحتي ايطايتحإ ىوتحملا مداخ خسن نم دكات ،"ىوتحملا مداخ نم ققحتلا" ةوطخ يف .يجراخلا نيزختلا جمانرب نم ةيطايتحا ةخسن لمعب مقت مل اذإ .تاسوريفلا ةحفاكم جمانرب فاقيإ نمو مق مث .تاءارجالا هذه لامكاو جلاعملا ءاغلاب مق ،هليغشت فاقياب مق وأ تاسوريفلا ةحفاكم .ماظنلا ريغتي نلف ،"رمألا ءاغلإ" قوف ترقن اذإ .ىرخأ قرم جلاعملا ليغشتب

| cibeo referrebence content berrer trizara | Ci | isco | TelePr | esence | Content | Server | Wizard |
|-------------------------------------------|----|------|--------|--------|---------|--------|--------|
|-------------------------------------------|----|------|--------|--------|---------|--------|--------|

#### Verifying Alternate Storage Location

Testing that the NAS has been correctly set up and the information entered is correct

## cisco

|            | Log                                                                                                    | ^ |
|------------|----------------------------------------------------------------------------------------------------|---|
| $\bigcirc$ | Ok: Checking data directory [data_directory = \\NASStorage\TCSNASUSER\data\] - Data directory exists                                                             |   |
| 1          | Info: Listing any existing sub directories of the data directory [directory = \\NASStorage\TCSNASUSER\data\download]                                             |   |
| 0          | Info: Listing any existing sub directories of the data directory [directory = \\NASStorage\TCSNASUSER\data\imports]                                              |   |
| •          | Info: Listing any existing sub directories of the data directory [directory = \\NASStorage\TCSNASUSER\data\media]                                                |   |
| 0          | Info: Listing any existing sub directories of the data directory [directory =<br>\\NASStorage\TCSNASUSER\data\rtpdumps]                                          |   |
| •          | Info: Listing any existing sub directories of the data directory [directory = \\NASStorage\TCSNASUSER\data\www]                                                  |   |
| 0          | Ok: Checking permissions on alternate storage location for user [media_location = \\NASStorage\TCSNASUSER<br>user = ricky\tcs_nas_user] - Have write permission  |   |
| 0          | Ok: Checking permissions on alternate storage location for user [media_location = \\NASStorage\TCSNASUSER<br>user = ricky\tcs_nas_user] - Have delete permission | = |
|            | Checking media location permissions for system account                                                                                                    |   |
| $\bigcirc$ | Ok: Stopping service [service_name = TCS Helper Tool, seconds_taken = 2] - Service is stopped                                                                    | 1 |
| $\bigcirc$ | Ok: Starting service [service_name = TCS Helper Tool, seconds_taken = 1] - Service is started                                                                    |   |
|            |                                                                                                    | 1 |

|                                   | Cisco TelePresence Content Server Wizard              | ×                                      |
|-----------------------------------|-------------------------------------------------------|----------------------------------------|
| Content Server<br>Ensure that you | r Checks<br>u have done the following recommendations | cisco                                  |
| ✓ This Cont                       | tent Server is backed up.                             |                                        |
| 🗹 Antivirus                       | software has been stopped or is not installed.        |                                        |
| لا اضيأ كنكمي                     | .تارييغت يأ ءارجإ نودب جلاعملا ءاهنإل ءاهنإ قوف رقنا  | يأ لشف ةلاح يف<br>(١٨٩٨) تاريخ المحتار |

المَّانَّ اللَّانَ اللَّانَ اللَّانَ اللَّانَ اللَّانَ اللَّانَ اللَّانَ اللَّانَ اللَّانَ اللَّانَ اللَّانَ ال قوف رقنا ،ةيلمعلا لامتكا دنع 9 ةوطخلا .ىرخأ قرم لواحو اهتلخذا يتلا تامولعملاو ةيجراخلا قوف رقنا ،ةيلمعلا لامتكا المتكاني عنوب الماحين الماحين الماحين الماحين الماحين الماحين الماحين الماحين الماحين جلاعم تالجس رفوتت .مداخلا ليغشت قداعا مزلي ال .عاهنا مداخلا يلع قماع قرظن < قرادإلا تادادعا يل ل لقتنا ،قديدجلا طئاسولا عقوم نم ققحتل

| Media storage location              |                                                                                   |
|-------------------------------------|-----------------------------------------------------------------------------------|
| To change the current media storage | location, log in to the Content Server via remote desktop and run the TCS Wizard. |
| Media storage location              | External on \\NASStorage\TCSNASUSER                                               |

ةمجرتاا مذه لوح

تمجرت Cisco تايان تايانق تال نم قعومجم مادختساب دنتسمل اذه Cisco تمجرت ملاعل العامي عيمج يف نيم دختسمل لمعد يوتحم ميدقت لقيرشبل و امك ققيقد نوكت نل قيل قمجرت لضفاً نأ قظعالم يجرُي .قصاخل امهتغلب Cisco ياخت .فرتحم مجرتم اممدقي يتل القيفارت عال قمجرت اعم ل احل اوه يل إ أم اد عوجرل اب يصوُتو تامجرت الاذة ققد نع اهتي لوئسم Systems الما يا إ أم الا عنه يل الان الانتيام الال الانتيال الانت الما